# Créer des groupes aléatoires

#### Étape 1 : Accéder à l'interface "Participants" du cours

|       |            | _            |       |          |        |
|-------|------------|--------------|-------|----------|--------|
| Cours | Paramètres | Participants | Notes | Rapports | Plus ~ |
|       |            |              |       |          |        |

#### Étape 2 : Accéder à l'interface "Groupes"

| hoisir une action                                                                                                    |     | Ins | crire | e de | s uti | ilisat | teur | s |   |   |  |
|----------------------------------------------------------------------------------------------------|-----|-----|-------|------|-------|--------|------|---|---|---|--|
| Utilisateurs inscrits 🕴 🗘                                                                                                    |     |     |       |      |       |        |      | _ |   |   |  |
| Inscriptions<br>Utilisateurs inscrits<br>Méthodes d'inscription                                                                                                    |     |     |       |      |       |        |      |   |   |   |  |
| Groupes                                                                                                    |     |     |       |      |       |        |      |   |   |   |  |
| Groupements<br>Vue d'ensemble<br><b>Permissions</b><br>Permissions<br>Autres utilisateurs (visiteurs anonymes et établissements normands)<br>Voir les permissions<br>Importation des inscriptions |     |     |       |      |       |        |      |   |   |   |  |
| Yenom Tout A B C D E F G H I J K L M N O P C                                                                                                    | 2 R | s   | т     | U    | ۷     | W      | х    | Y | z |   |  |
| om de famille Tout A B C D E F G H I J K L M N G                                                                                                    | P   | 0   | R     | s    | т     | U      | v    | w | × | Y |  |

## Étape 3 : Cliquer sur "Créer des groupes automatiquement"

|                     | es Participants | Notes Rappo | rts Plus - |                                  |
|---------------------|-----------------|-------------|------------|----------------------------------|
| Choisir une action  |                 |             |            |                                  |
| Groupes             |                 |             | •          |                                  |
| ML4 Groupes         |                 |             |            |                                  |
| Groupes             |                 |             |            | Membres de :                     |
| Groupe 1 (2)        |                 |             |            |                                  |
|                     |                 |             |            |                                  |
|                     |                 |             |            |                                  |
|                     |                 |             |            |                                  |
|                     |                 |             |            |                                  |
|                     |                 |             |            |                                  |
|                     |                 |             |            |                                  |
|                     |                 |             |            | ,                                |
| Modifier les réglag | jes du groupe   |             |            | Ajouter/retirer des utilisateurs |
|                     | pe sélectionné  |             |            |                                  |
| Supprimer le group  |                 |             |            |                                  |
| Supprimer le group  |                 |             |            |                                  |

#### Étape 4 : Indiquer le nom que doivent porter les groupes

Le caractère arobase (@) peut être utilisé pour créer des groupes contenant des lettres. Par exemple, « **Groupe** @ » générera des groupes nommés « Groupe A », « Groupe B », « Groupe C », etc.

Le caractère dièse (#) peut être utilisé pour créer des groupes contenant des nombres. Par exemple, « **Groupe #** » générera des groupes nommés « Groupe 1 », « Groupe 2 », « Groupe 3 », etc.

| Créer d | les groupes | aléatoires |
|---------|-------------|------------|
|---------|-------------|------------|

| 18/07/2025 21:42            |                   | 3/4             | Créer de                         | s groupes alé |
|-----------------------------|-------------------|-----------------|----------------------------------|---------------|
| Cours Paramètres Pa         | articipants Notes | Rapports Plus ~ | ,                                |               |
| Choisir une action          |                   |                 |                                  |               |
| Groupes                     |                   | •               |                                  |               |
| ML4 Groupes                 |                   |                 |                                  |               |
| Groupes                     |                   |                 | Membres de :                     |               |
|                             |                   |                 |                                  |               |
| Modifier les réglages du gr | oupe              |                 | Ajouter/retirer des utilisateurs |               |
| Supprimer le groupe sélect  | ionné             |                 |                                  |               |
| Créer un groupe             |                   |                 |                                  |               |
| Créer des groupes automa    | tiquement         |                 |                                  |               |
| Importer des groupes        |                   |                 |                                  |               |

#### Étape 5 : Indiquer le nombre de groupes qui doivent être créés

| <ul> <li>Général</li> </ul>    |                 |      |
|--------------------------------|-----------------|------|
| Schéma de dénomination         | 0 Groupe @      |      |
| Création automatique basée sur | Nombre de group | es 🗢 |
| Nombre de groupes/membres      | <b>0</b> 3      |      |
| Messagerie de groupe           | Ø Non ≑         |      |

### Étape 6 : Si besoin, choisir le groupe dans lequel piocher les participants

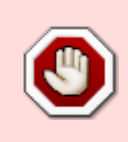

Cette option est utile si la constitution des groupes aléatoires ne concerne pas tous les inscrits au cours. Avant d'activer cette option, vérifier si la liste des participants au cours correspond bien à la liste des personnes à inclure dans les nouveaux groupes définis aléatoirement dans cette procédure.

| Last<br>update:<br>20/07/2023 moodle4:inscriptions:inscriptions:gestion_des_groupes:creer_des_groupes_aleatoires https://webcemu.unicaen.fr/doi<br>11:40 | kuwiki/doku.php?id=moodle4:inscr | iptions:inscriptions:gestion_c | Jes_groupes:creer_des_groupes_aleatoires&rev=1689846005 |
|----------------------------------------------------------------------------------------------------|----------------------------------|--------------------------------|---------------------------------------------------------|
| <ul> <li>Membres du groupe</li> </ul>                                                                                                    |                                  |                                |                                                         |
| Sélectionnez des utilisateurs avec le rôle                                                                                                    | Étudiant                         | \$                             |                                                         |

Sélectionner des membres de la cohorte

Sélectionner les membres du groupe

Répartir les membres

| Étudiant                  |    |       | ŧ      |         |     |
|---------------------------|----|-------|--------|---------|-----|
| Tout                      |    | ŧ     |        |         |     |
| Aucun                     | ¢  |       |        |         |     |
| Aucun<br>Anciens inscrits |    |       |        |         | \$  |
| Auditeurs libres          |    | oup   | e pou  | r termi | ner |
| Inscrits                  | J. | rs da | ins de | s grou  | pes |

N'inclure que les inscription actives 💡

# Étape 7 : Valider la demande de création des groupes aléatoires

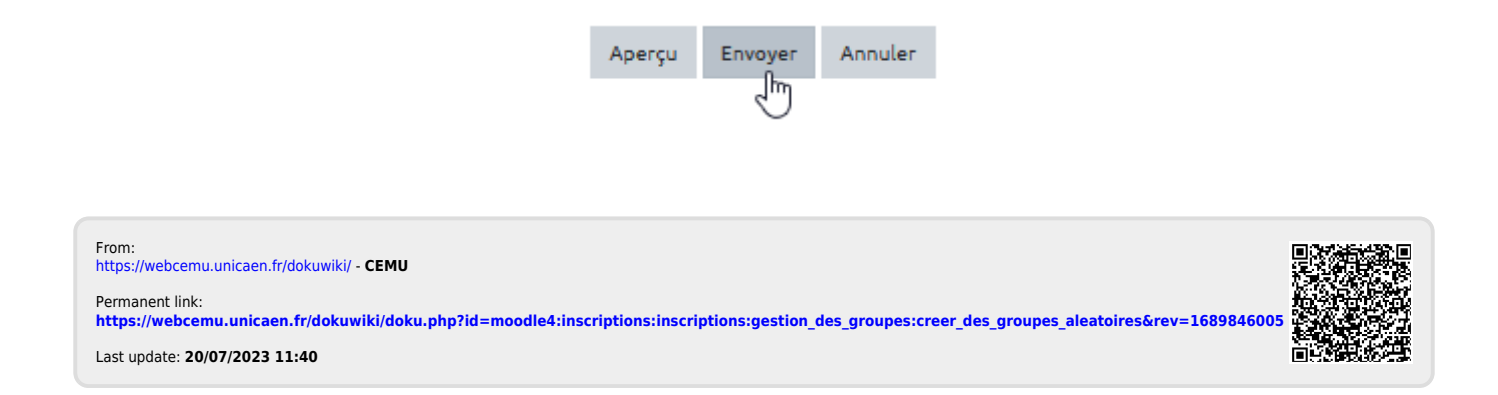